## TUTORIAL HERREGISTRASI PPDB MADRASAH MUALLIMIN MUHAMMAIYAH YOGYAKARTA TAHUN 2021/2022

1. Membuka Web <u>ppdb.muallimin.sch.id</u> Menggunakan Web Browser Yang Ada Di Laptop Atau Komputer Anda (Google Crome, Mozilla Firefox)

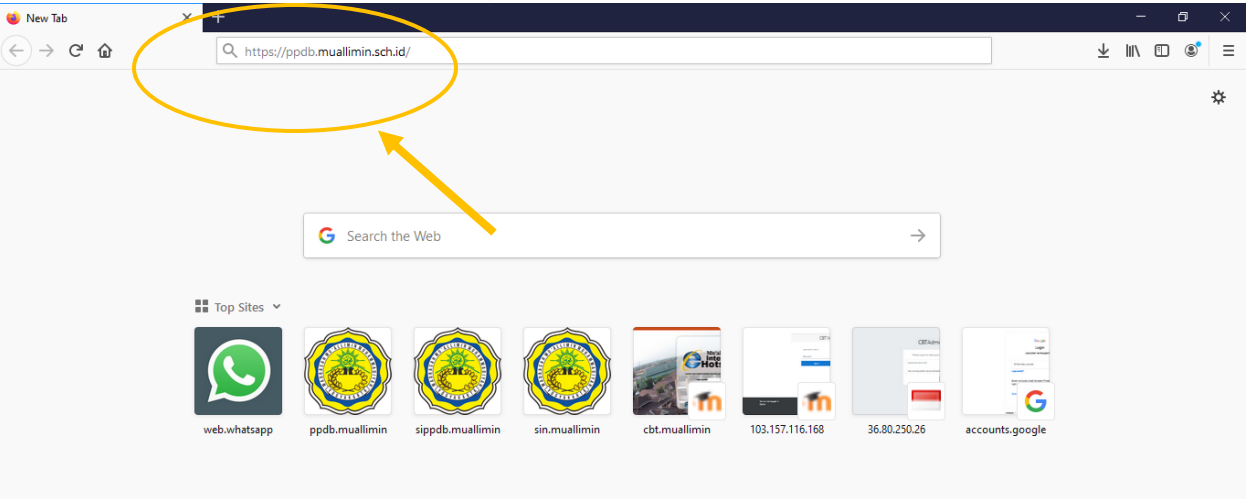

2. Klik Pendaftaran

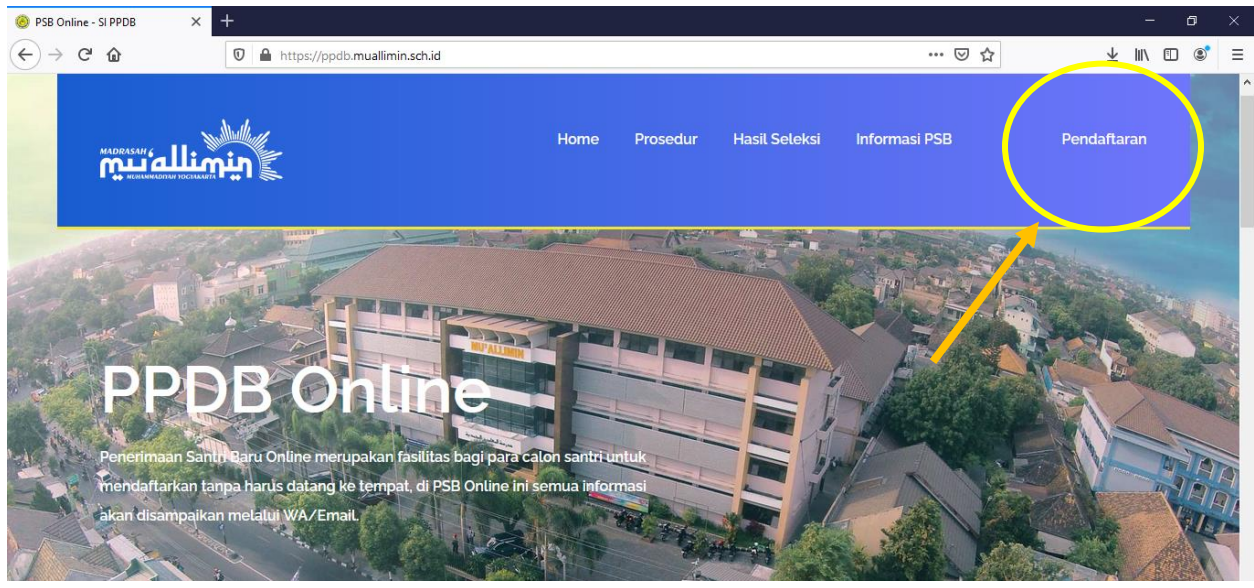

3. Kemudian Isi **Username Dan Password** Sesuai Dengan Yang Sudah Dibuat Di Awal Pendaftaran Dan Klik **Login** 

| SE Unline - SI PPDE X                                                                                                    | +                                                                                                    |                                                                                                    |         | - 0 ×                                       |
|----------------------------------------------------------------------------------------------------|----------------------------------------------------------------------------------------------------|----------------------------------------------------------------------------------------------------|---------|---------------------------------------------|
| ← → ♂ ☆                                                                                                    | 🛛 🔒 https://ppdb.muallimin.sch                                                                                                    | n.id/home/login                                                                                                    |         | ⊻ ∥\ Ɗ 📽 ≡                                  |
| Your Lease and                                                                                                    |                                                                                                    |                                                                                                    |         |                                             |
| لم<br>جوالی ال                                                                                                    | <b>ogin User</b><br>Ihakan lakukan login dengan akun ar                                                                                                    | nda yang sudah terdaftar, untuk segera melakukan pendaftaran.                                                                    |         |                                             |
| Username                                                                                                    | Username                                                                                                    |                                                                                                    |         |                                             |
| Password                                                                                                    | *****                                                                                                    |                                                                                                    |         |                                             |
| Login                                                                                                    | Daftar User                                                                                                    |                                                                                                    | A A     | A11                                         |
|                                                                                                    |                                                                                                    |                                                                                                    |         |                                             |
| PSB Online - SI PPDB ×                                                                                                    | +                                                                                                    |                                                                                                    |         | - a ×                                       |
|                                                                                                    | +                                                                                                    | <b>h.id</b> /pendaftaran/jalur                                                                                                   | ··· 🗵 🕁 | - ⊡ ×                                       |
| <ul> <li>         ● PSB Online - SI PPDB ×      <li>         ◆ ○ ② ③     </li> <li>         MADDASAH &amp;      </li> </li></ul>                                                                                                    | +<br>https://ppdb.muallimin.sc                                                                                                    | h.id/pendaftaran/jalur<br>Home Pendaftaran Ujian Registrasi                                                                      |         | _ □ ×                                       |
| <ul> <li>PSB Online - SI PPDB</li> <li>★</li> <li>★</li> <li>★</li> <li>C'</li> <li>C'</li> <li>C</li></ul> | +<br>Market Market | h.id/pendaftaran/jalur<br>Home Pendaftaran Ujian Registrasi                                                                      | ♡☆      | - 0 ×<br>⊻ II\ ⊡ ©° Ξ                       |
| <ul> <li>PSB Online - SI PPDB ×</li> <li>← → C<sup>2</sup> In</li> <li>MADDASAH ( III)</li> <li>MADDASAH ( III)</li> </ul>                                                                                                    | +<br>https://ppdb.muallimin.sc                                                                                                    | hid/pendaftaran/jalur<br>Home Pendaftaran Ujian Registrasi                                                                       | ♥ ☆     | - ⊡ ×<br><u>↓</u> II\ ⊡ © =<br>com   Logout |
|                                                                                                    | +                                                                                                    | h.id/pendaftaran/jalur<br>Home Pendaftaran Ujian Registrasi<br>Berhasil Login<br>Silahkan Lakukan Aktifitas Yang Dibutuhkan      | ତ ☆     | - □ ×<br><u>  II</u> © © =                  |
|                                                                                                    | +<br>► https://ppdb.muallimin.sc                                                                                                    | hid/pendaftaran/jalur<br>Home Pendaftaran Ujian Registrasi<br>OF<br>Berhasil Login<br>Silahkan Lakukan Aktifitas Yang Dibutuhkan | ⊽ ☆     | - ₽ ×<br>⊻ II\ © ® =<br>com   Logout        |
|                                                                                                    | +<br>Martine https://ppdb.muallimin.sc                                                                                                    | h.id/pendaftaran/jalur<br>Home Pendaftaran Ujian Registrasi<br>Berhasil Login<br>Silahkan Lakukan Aktifitas Yang Dibutuhkan      | ତ ☆     | - □ ×<br>⊻ II\ ⊡ © =                        |

## 4. Kemudian Klik Registrasi

| 🙆 PSB Online - SI PPDB                                            | × +                           |                                |              |                       |            | o × |
|-------------------------------------------------------------------|-------------------------------|--------------------------------|--------------|-----------------------|------------|-----|
| $\overleftarrow{\bullet}$ $\rightarrow$ $\overleftarrow{\bullet}$ | 🛛 🔒 https://ppdb.muallimin.sc | <b>h.id</b> /pendaftaran/jalur |              | ⊡ ☆                   | ⊻ ⊪\ ₪     |     |
|                                                                   |                               |                                | 1 Registrasi | faridimronzoz⊜gmaiLco | m   Logout |     |
|                                                                   | M                             | Penda                          | aftaran      |                       |            |     |

5. Uploud Bukti Pembayaran, Klik Browse, Pilih File PDF Bukti Pembayaran

| 🙆 PSB Online - SI PPDB 🛛 🗙                        |   | +                                            |                |      |  |  |  |
|---------------------------------------------------|---|----------------------------------------------|----------------|------|--|--|--|
| $\overleftarrow{\bullet}$ > C $\widehat{\bullet}$ |   | 🛛 🔒 https://ppdb.muallimin.sch.id/registrasi | E 90% ···· 🕑 🏠 | ⊻ ∥\ |  |  |  |
|                                                   | Í | Registrasi Online                            |                |      |  |  |  |
| 1                                                 |   |                                              |                |      |  |  |  |

| Data R<br>Silhakan I             | Negistrasi<br>Lengkapi data registrasi |   |
|----------------------------------|----------------------------------------|---|
| Bukti<br>Pembayaran <sup>*</sup> | Browse Nr file selected.               |   |
|                                  | A ctive to burnet                      | i |

6. Selanjutnya Melengkapi Berkas, Klik Uploud Berkas

| F3D ONINE - SIFFDD | × 🔇 Unduh file Anda — Convertio × 🕂                         |           |     |
|--------------------|-------------------------------------------------------------|-----------|-----|
| ·)→ C' û           | 🛛 🔒 https://ppdb.muallimin.sch.id/r                         | egistrasi | E G |
|                    | <b>Data Registrasi</b><br>Silhakan Lengkapi data registrasi |           |     |
| Bukti Pe           | mbayaran                                                    |           |     |
| Bukti Pemb         | ayaran : Lihat Berkas                                       |           |     |
| Waktu & Ta         | nggal : 09:09:47, 14 November 2020                          |           |     |
| Kelas ALL          | ST ER                                                       |           |     |
| Upload             | Berkas Data Tambahan                                        |           |     |
| Data Por           | lkas                                                        |           |     |
|                    |                                                             |           |     |

Data Tambahan

7. Klik Tambah, Tambah Berkas Yang Akan Diuploud, Klik Tambah, Berkas Yang Akan Diuploud, Akte Kelahiran, Kaartu Keluarga, Surat Pernyataan Herregistrasi

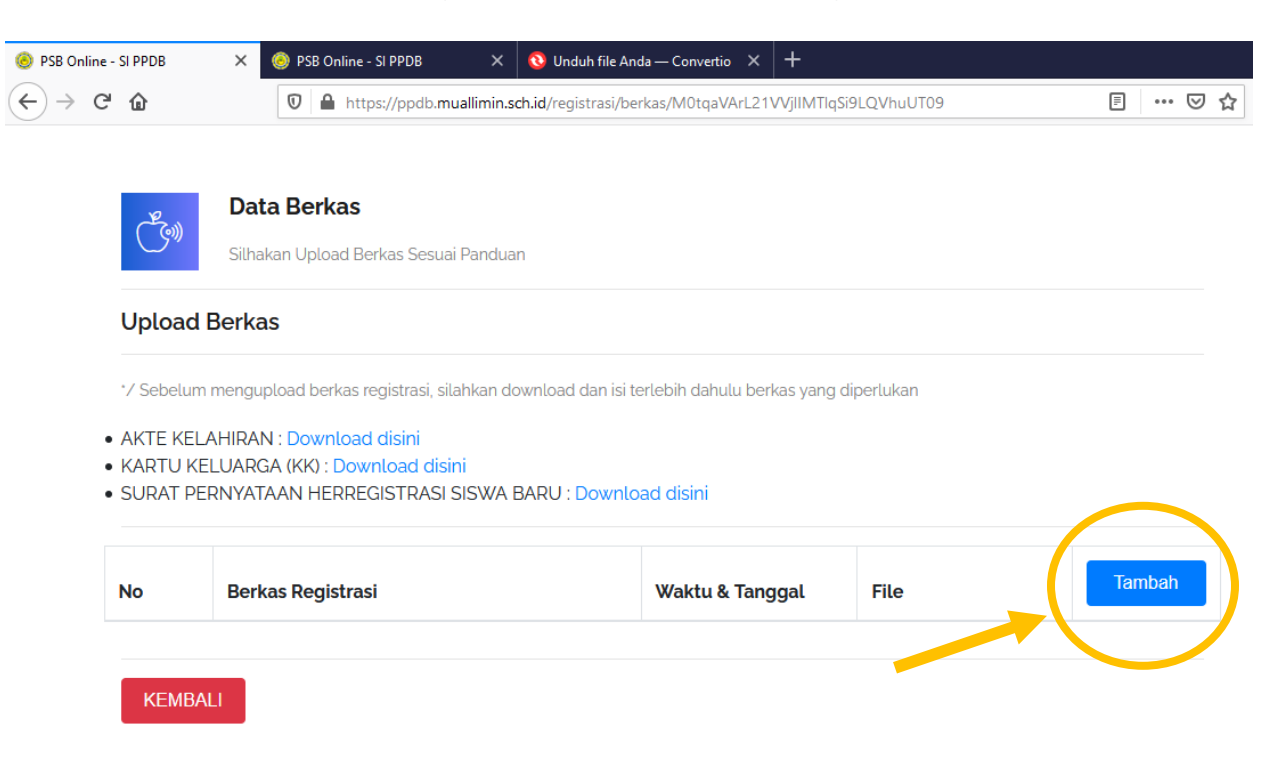

8. Pilih Kategori Berkas, Klik Browse, Pilih Kategori Berkas File PDF Yang Akan Di Uploud, (Jika File Belum Dalam Bentuk PDF, Silahkan Konversi / Diubah Dahulu Dalam Ke Bentuk PDF)

> Untuk Surat Pernyataan Herregistrasi Siswa Baru, **Pertama Klik : <u>Download</u>** <u>Disini</u>, Kemudian Isikan Secara Lengkap Form Surat Pernyataan Herregistrasi Siswa Baru, Kemudian **Scan Dan Uploud Dalam Bentuk File PDF**, Uploud Dengan Cara :

- 1. Pilih Kategori,
- 2. Klik Browse,
- 3. Pilih File PDF Surat Pernyataan Herregistrasi, Kemudian Klik Open,
- 4. Kemudian Klik Simpan, Hingga Muncul Berhasil, Anda Berhasil Terregistrasi,
- 5. Jika Sudah Uploud Semua Berkas, Silahkan Klik Kembali

|                                                                        | Tambah Berkas                                                                                             |
|------------------------------------------------------------------------|----------------------------------------------------------------------------------------------------|
|                                                                        | Kategori Berkas                                                                                           |
|                                                                        | SURAT PERNYATAAN HERREGISTRASI SISWA BARU 🗸                                                               |
| Data Berkas         Silhakan Upload Berkas Servarata                   | Berkas 2 1<br>Browse No file selected.<br>Nile yang diupload adalah .pdf/jpg/jpeg/png (Size Maksimal 3MB) |
| 🗉 File Upload                                                          | ×                                                                                                    |
| $\leftarrow \rightarrow \checkmark \uparrow$ 🔂 « Desk » Uploud Regis v | Search Uploud Registrasi                                                                                  |
| Organize 🔻 New folder                                                  | III ▼ III ?                                                                                               |
| This PC Name                                                           | Date modified Type                                                                                        |
| 3D Objects 🔛 Akte Kelahiran                                            | 14/11/2020 9:04 Foxit Read                                                                                |
| Desktop                                                                | 14/11/2020 9:04 Foxit Read                                                                                |
| 🛱 Documents                                                            | 14/11/2020 9:04 Foxit Read                                                                                |
| Downloads                                                              | ASI 14/11/2020 9:04 Foxit Read                                                                            |
| h Music                                                                | al File                                                                                                   |
| Pictures                                                               |                                                                                                    |
| 😽 Videos 🗸 <                                                           | > ember Lihat Berkas                                                                                      |
| File name: Surat Pernyataan HERREGISTRA                                |                                                                                                    |
|                                                                        | Open Cancel                                                                                               |
|                                                                        | lember Lihat Berkas                                                                                       |
|                                                                        |                                                                                                    |

|                                        | 🗙 ed5d7779f63b7621c58fcc3ef2b86ff7 🗙 🔇 Unduh file Ar                                                              | ida — Convertio 🗙 🕂                                                                                                    |                                                      |                                                                                                    |
|----------------------------------------|----------------------------------------------------------------------------------------------------|----------------------------------------------------------------------------------------------------|------------------------------------------------------|----------------------------------------------------------------------------------------------------|
| )→ ୯ ଢ                                 | 🛛 🗎 https://ppdb.muallimin.sch.id/registrasi/be                                                                   | erkas/M0tqaVArL21VVjIIMTlqSi9                                                                                                    | LQVhuUT09                                            |                                                                                                    |
| (Les)                                  | <b>Data Berkas</b><br>Silhakan Upload Berkas Sesuai Panduan                                                       |                                                                                                    |                                                      |                                                                                                    |
| Upload                                 | Berkas                                                                                                    |                                                                                                    |                                                      |                                                                                                    |
|                                        |                                                                                                    |                                                                                                    |                                                      |                                                                                                    |
| */ Sebelun                             | n mengupload berkas registrasi, silahkan download dan isi t                                                       | erlebih dahulu berkas yang di                                                                                                    | perlukan                                             |                                                                                                    |
|                                        |                                                                                                    |                                                                                                    |                                                      |                                                                                                    |
|                                        |                                                                                                    |                                                                                                    |                                                      |                                                                                                    |
| No                                     | Berkas Registrasi                                                                                                 | Waktu & Tanggal                                                                                                    | File                                                 | Tambah                                                                                                    |
| <b>No</b>                              | Berkas Registrasi AKTE KELAHIRAN                                                                                  | Waktu & Tanggal                                                                                                    | File<br>Lihat Berkas                                 | Tambah                                                                                                    |
| <b>No</b><br>1<br>2                    | Berkas Registrasi         AKTE KELAHIRAN         KARTU KELUARGA (KK)                                              | Waktu & Tanggal           09:31:58 .14 November           2020           09:32:10 .14 November           2020                                                                                  | File Lihat Berkas Lihat Berkas                       | Tambah                                                                                                    |
| <b>No</b> 1 2 3                        | Berkas Registrasi         AKTE KELAHIRAN         KARTU KELUARGA (KK)         SURAT PERNYATAAN HERREGISTRASI SISWA | Waktu & Tanggal           09:31:58.14 November           2020           09:32:10.14 November           09:32:10.14 November           09:32:10.14 November           November 2020             | File<br>Lihat Berkas<br>Lihat Berkas<br>Lihat Berkas | Tambah                                                                                                    |
| No           1           2           3 | Berkas Registrasi         AKTE KELAHIRAN         KARTU KELUARGA (KK)         SURAT PERNYATAAN HERREGISTRASI SISWA | Waktu & Tanggal           09;31:58 .14 November           2020           09;32:10 .14 November           09;32:10 .14 November           09;32:10 .14 November           09;32:10 .14 November | File<br>Lihat Berkas<br>Lihat Berkas<br>Lihat Berkas | Tambah       Image: Constraint of the second second se |

9. Setelah Semua Berkas Diuploud Kemudian Klik Data Tambahan

| 🙆 PSB Onlir         | ne - SI PPDB | ×          | ed5d7779f63b7621c58fcc3ef2b86ff7 × | 🔇 Unduh file Anda — 🤇    | Convertio ×  | +             |              |   |   |   |
|---------------------|--------------|------------|------------------------------------|--------------------------|--------------|---------------|--------------|---|---|---|
| $\leftrightarrow$ > | C' û         |            | 🛛 🔒 https://ppdb.muallimin.so      | <b>ch.id</b> /registrasi |              |               | [            | = | ▽ | ☆ |
|                     | (Perm)       | Dat        | ta Registrasi                      |                          |              |               |              |   |   |   |
|                     |              | Silha      | ıkan Lengkapi data registrasi      |                          |              |               |              |   |   |   |
|                     | Bukti Pe     | mbay       | yaran                              |                          |              |               |              |   |   |   |
|                     | Bukti Pemb   | ayaran     | : Lihat Berkas                     |                          |              |               |              |   |   |   |
|                     | Waktu & Tai  | nggal :    | 09:09:47, 14 November 2020         |                          |              |               |              |   |   |   |
|                     | Kelas : REGI | JLER       |                                    |                          |              |               |              |   |   |   |
|                     | Upload I     | Berkas     | Data Tambahan                      |                          |              |               |              |   |   |   |
|                     | Data Ber     | rkas       |                                    |                          |              |               |              |   |   |   |
|                     | No           | Ber        | kas Registrasi                     |                          | Waktu & Ta   | nggal         | File         |   |   |   |
|                     | 1            | AKT        | E KELAHIRAN                        |                          | 09:31:58 ,14 | November 2020 | Lihat Berkas |   |   |   |
|                     | 2            | KAF        | RTU KELUARGA (KK)                  |                          | 09:32:10 ,14 | November 2020 | Lihat Berkas |   |   | Δ |
|                     | 3            | SUF<br>BAF | RAT PERNYATAAN HERREGIST<br>RU     | RASI SISWA               | 09:29:19 ,14 | November 2020 | Lihat Berkas |   |   | G |

10. Klik Tambah Sesuaikan Data

| Sebagai Contoh<br>Isika Data <b>Ukuran Baju</b><br>Isikan Data <b>Ukuran Celana</b> | : L<br>: 40 | (Kemudia<br>(Kemudia | ın Klik Simpan)<br>ın Klik Simpan) |
|-------------------------------------------------------------------------------------|-------------|----------------------|------------------------------------|
| Tumbak tambakan                                                                     |             |                      |                                    |
| lamban tambanan                                                                     |             |                      |                                    |
| Kategori Tambahan                                                                   |             |                      |                                    |
| Keterangan                                                                          |             |                      |                                    |
| L                                                                                   |             |                      | Tambah                             |
|                                                                                     |             |                      |                                    |
|                                                                                     | Close       | 🖹 Simpan             |                                    |

11. Jika Sudah Uploud Dan Isi Data Registrasi Klik Kembali, Pastikan Semua Berkas Sudah Di Uploud, Setelah Selesai Klik Kembali Ke Beranda, Apabila Sudah Selesai Kemudian Di Logout

| -                 | _      |              |                             |                          |                            |              |           |
|-------------------|--------|--------------|-----------------------------|--------------------------|----------------------------|--------------|-----------|
| nline - SI PPDB X | ed5d7  | 779f63b7621  | c58fcc3ef2b86ff7 🗙          | 🔕 Unduh file Anda — Conv | rertio × +                 |              |           |
| C 🕜               | $\Box$ | https://     | ://ppdb.muallimin.sc        | <b>:h.id</b> /registrasi |                            | Ē            | 70% ••• 🛛 |
|                   |        | Bukti Pemba  | ıyaran : Lihat Berkas       |                          |                            |              |           |
|                   |        | Waktu & Tar  | iggal : 09:09:47, 14 Novemi | ber 2020                 |                            |              |           |
|                   |        | Kelas : REGU | ILER                        |                          |                            |              |           |
|                   |        | Upload B     | erkas Data Tamb             | bahan                    |                            |              |           |
|                   |        | Data Ber     | ata Berkas                  |                          |                            |              |           |
|                   |        | No           | Berkas Registrasi           |                          | Waktu & Tanggal            | File         |           |
|                   |        | 1            | AKTE KELAHIRAN              |                          | 09:31:58 ,14 November 2020 | Lihat Berkas |           |
|                   |        | 2            | KARTU KELUARGA (K           | (K)                      | 09:32:10 ,14 November 2020 | Lihat Berkas |           |
|                   |        | 3            | SURAT PERNYATAAN<br>BARU    | I HERREGISTRASI SISWA    | 09:29:19 ,14 November 2020 | Lihat Berkas |           |
|                   |        |              |                             |                          |                            |              |           |
|                   |        | Data Tan     | nbahan                      |                          |                            |              |           |
|                   |        | No           | Kategori Tambahan           |                          | Keterangan                 |              |           |
|                   |        | 1            | UKURAN BAJU                 |                          | L                          |              |           |
|                   |        | 2            | UKURAN CELANA               |                          | 40                         |              |           |
|                   |        |              |                             |                          |                            |              |           |
|                   |        |              |                             |                          |                            |              |           |
|                   |        | KEMBAL       | KE BERANDA                  |                          |                            |              |           |

## Berikut Petunjuk Mengubah File JPG Menjadi PDF Secara Online :

Contoh :

 Mengubah File Bukti Pembayaran JPG Menjadi File PDF Lihat Pada Keterangan Di Bagian Bawah
 \*Catatan Registrasi Klik Link Untuk Mengubah File Menjadi Bentuk PDF

| SB Online - SI PPDB ×                 | -                                                                                            | -          | o   |
|---------------------------------------|----------------------------------------------------------------------------------------------|------------|-----|
| $\rightarrow$ C' $\bigstar$           | ♥ ▲ https://ppdb.muallimin.sch.id/registrasi                                                 | ⊴ ☆ ⊻ ⊪∖ । | 1 2 |
| Bukti<br>Pembayaran <sup>*</sup>      | Browse No file selected.<br>File yang diupload adalah.pdf/jpg/jpeg/png ( Size Maksimal 3MB ) |            |     |
|                                       |                                                                                              | Registras  |     |
| Catatan Regist                        | rasi                                                                                         |            |     |
| <ul> <li>Link untuk mengul</li> </ul> | ah gambar menjadi file PDF secara phline Klik disini                                         |            |     |

2. Kemudian Muncul Tab Baru

Yaitu Link Untuk Mengubah File Menjadi Bentuk File PDF, Kemudian Klik Pilih File

| 🍥 PSB Online - SI PPDB 🛛 🗙 🔇      | PDF Converter / Mengkonversi X +                                                                            |          |       |                 | - 0      | ×        |
|-----------------------------------|----------------------------------------------------------------------------------------------------|----------|-------|-----------------|----------|----------|
| $\leftrightarrow$ > C $\triangle$ | Lettps://convertio.co/id/pdf-converter/                                                                     | 🗵        | 0 🔂   | $\underline{+}$ | III\ 🗉 📽 | ≡        |
| Video Converter MP3 Cutter Resize | e Video Adjust Video Cut Video Crop Video <b>Compress Video Maxi</b> Rotate Video Filter Video Video Maker  |          |       |                 | softo    | <u>^</u> |
| <b>()</b> Conver                  | tio Konversi – OCR API Harga Help                                                                           | My Files | Masuk | Daftar          |          |          |
|                                   | Konverter PDF Online<br>Mengonversi file ke dan dari pdf secara online                                      |          |       |                 |          | 1        |
|                                   | The two devices have typical data transfer rates<br><sup>10</sup> of 5Mbps (TLP2312) and 20Mbps (TLP2372)   | OPEN     |       |                 |          |          |
|                                   | < Document Converter Pilin File Eq. 25 @ @ Taruh file di si 100 MB Ukuran file maksimum atalu <u>Daftar</u> |          |       |                 |          |          |

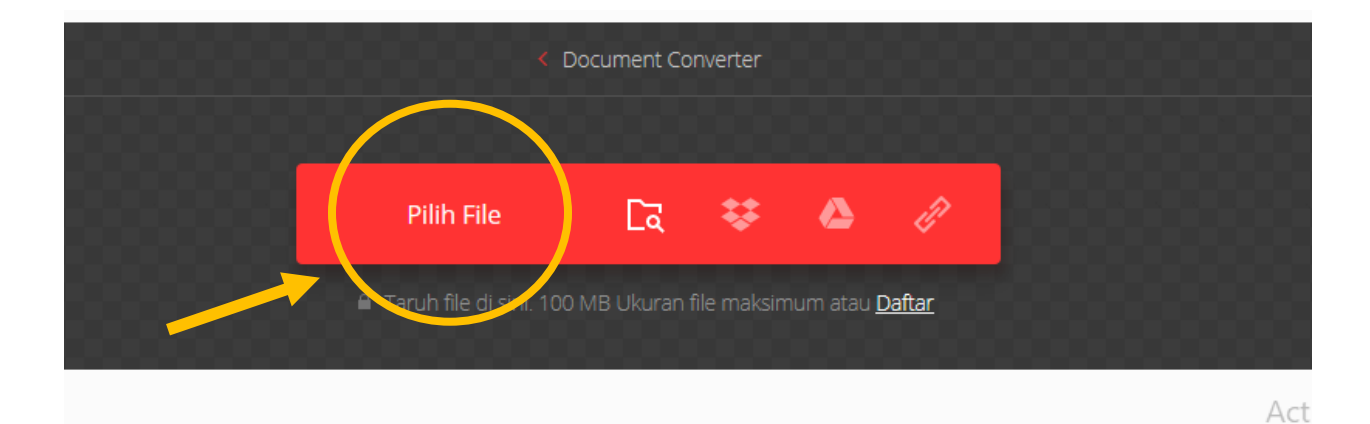

3. Pilih File Yang Akan Diubah Menjadi File PDF Contoh : Mengubah Bukti Bayar Jenis JPG Menjadi PDF Kemudian Klik Open

| 🙆 PSB Onlin                  | ie - SI PPDB 🛛 🗙                                                | 🔇 PD      | F Converter / Men                                                                                                    | gkonversi 🗙 | + |           |           |           |        |
|------------------------------|-----------------------------------------------------------------|-----------|----------------------------------------------------------------------------------------------------|-------------|---|-----------|-----------|-----------|--------|
| $(\leftarrow) \rightarrow ($ | 📦 File Upload                                                   |           |                                                                                                    |             |   |           |           |           | ×      |
| Video Cor                    | $\leftrightarrow \rightarrow \checkmark \uparrow \Box \diamond$ | Desk      | > Uploud Regis                                                                                                    | ~           | Ō | ,         | Uploud Re | egistrasi |        |
|                              | Organize 👻 New                                                  | folder    |                                                                                                    |             |   |           | -         |           | ?      |
|                              | 📃 Desktop 🛛 🖈                                                   | ^         |                                                                                                    |             |   |           |           |           |        |
|                              | 👆 Downloads  🖈                                                  |           | and the second second se                                                                                                    |             |   |           |           |           |        |
|                              | 🔮 Documents  🖈                                                  |           | A DECEMBER OF THE OWNER OF THE OWNER OWNER OWNE |             |   |           |           |           |        |
|                              | 📰 Pictures 🛛 🖈                                                  |           |                                                                                                    |             |   |           |           |           |        |
|                              | PPDB Print                                                      |           | Bukti Bayar                                                                                                    |             |   |           |           |           |        |
|                              | Psikotest                                                       |           |                                                                                                    |             |   |           |           |           |        |
|                              | 📙 Refreshing Muh                                                |           |                                                                                                    |             |   |           |           |           |        |
|                              | 📙 Uploud Registra                                               | :         |                                                                                                    |             |   |           |           |           |        |
|                              | len OneDrive                                                    | ~         |                                                                                                    |             |   |           |           |           |        |
|                              | F                                                               | ile name: | Bukti Bayar                                                                                                    |             | ~ | All Files |           |           | $\sim$ |
|                              |                                                                 |           |                                                                                                    |             |   | Open      |           | Cancel    |        |

## 4. Selanjutnya Klik Konversi

| PSB Online - SI PPDB     | × 🔇 JPG to PE   | DF (Online & Free) — 🗆 🛪         | +                     |                |             |             |                    |                  |             |        |      |       |      |                 | - | ٥    | > |
|--------------------------|-----------------|----------------------------------|-----------------------|----------------|-------------|-------------|--------------------|------------------|-------------|--------|------|-------|------|-----------------|---|------|---|
| ·)→ C' @                 | 🔍 🔒 t           | nttps:// <b>convertio.co</b> /id | /jpg-pdf/             |                |             |             |                    |                  |             |        | 0    | ש לי  |      | $\underline{+}$ |   | ) ©  |   |
| Video Converter MP3 Cutt | er Resize Video | Adjust Video Cut Vide            | eo Crop Vic           | deo Comp       | oress Video | NEW Rota    | ste Video 🛛        | Filter Video     | Video Maker |        |      |       |      |                 | s | ofto |   |
| <b>()</b> Co             | onvertio        | Konversi 🗸                       | OCR                   | API            | Harga       | Help        |                    |                  |             | My Fil | les  | Masuk | Daft | ar              |   |      |   |
|                          |                 |                                  |                       | JPG<br>Convert | to P        | DF C        | onve<br>pdf online | rter<br>e & free |             |        |      |       |      |                 |   |      |   |
|                          |                 | Toshiba Device                   | s & Storage<br>Inicat | ion p          | hoto        | coup        | lers               |                  |             | OPEN   |      |       |      |                 |   |      |   |
| *                        | Bukti Bayar.jpg |                                  |                       | untul          | k PDF       | ~           | SIAP               |                  |             | 31.4 M |      |       | ;    | <               |   |      |   |
|                          |                 |                                  |                       |                | Konv        | rersi semua | ke ∨               |                  |             |        |      |       |      |                 |   |      |   |
| +                        | Tambahkan leb   | ih banyak file                   |                       |                |             |             |                    | ÷                | 4           |        | Konv | ersi  |      | >               |   |      |   |
|                          |                 |                                  |                       |                |             |             |                    |                  |             |        |      |       | 7    |                 |   |      |   |

5. Tunggu Hingga Muncul Keterangan Konversi Selesai, Kemudian Klik Download, Kemudian Klik Save File Dan Ok

| e PSB Online - SI PPDB ×     | 🔇 Unduh file Ar   | ida — Convertio 🗙 🕂          |                      |                                             |               |              |
|------------------------------|-------------------|------------------------------|----------------------|---------------------------------------------|---------------|--------------|
| ← → ♂ ✿                      | 🖸 🔒 http:         | s://convertio.co/id/download | /2c184abf30251c1ef16 | a1eee8bce96f5b03c12/                        | 🖂             | ☆ ⊻          |
| Video Converter MP3 Cutter R | Resize Video Adju | ust Video Cut Video Crop \   | /ideo Compress Video | NEW Rotate Video Filter Video Vid           | leo Maker     |              |
| 🔇 Conv                       | vertio            | Konversi 🗸 OCR               | API Harga            | Help                                        | My Files (4)  | Masuk Daftar |
|                              |                   |                              | Konve<br>Unduh file  | ersi selesai!<br>hasil konversi Anda        |               |              |
|                              |                   | I                            | ngin konversi        | file yang lebih cepat?<br><sub>Daftar</sub> |               | ×            |
| 👃 Bukt                       | ti-Bayar.pdf      |                              |                      | וסאן                                        | PDF / 33.7 KB | Download     |
|                              |                   |                              |                      |                                             |               |              |

| k | Opening Bukti-Baya                                 | ır.pdf                                     | × |  |  |  |  |  |
|---|----------------------------------------------------|--------------------------------------------|---|--|--|--|--|--|
|   | You have chosen to                                 | o open:                                    |   |  |  |  |  |  |
| 1 | 🚱 Bukti-Bayar.pdf                                  |                                            |   |  |  |  |  |  |
|   | which is: Portable Document Format (PDF) (33.7 KB) |                                            |   |  |  |  |  |  |
|   | from: https:/                                      | /s134.convertio.me                         |   |  |  |  |  |  |
| 3 | What should Firef                                  | av da with this file?                      |   |  |  |  |  |  |
|   | what should firefox do with this file?             |                                            |   |  |  |  |  |  |
|   | Op <u>e</u> n with Firefox                         |                                            |   |  |  |  |  |  |
|   | Open with                                          | Foxit Reader 9.4 (default) $\checkmark$    |   |  |  |  |  |  |
|   | ● <u>S</u> ave File                                |                                            |   |  |  |  |  |  |
|   | De chis <u>a</u> uto                               | matically for files like this from now on. |   |  |  |  |  |  |
|   |                                                    | $\frown$                                   |   |  |  |  |  |  |
|   |                                                    | OK Cancel                                  |   |  |  |  |  |  |
|   |                                                    |                                            |   |  |  |  |  |  |

- 6. Kembali Ke Sistem <u>ppdb.muallimin.sch.id</u> **Uploud Bukti Pembayaran** Yang Sudah Diubah Dalam Bentuk **PDF** Tadi
  - Pada Bukti Pembayaran\* Klik Browse Klik file **PDF Bukti Pembayaran** yang sudah dikonversi dalam bentuk PDF tadi, klik OK

Selanjutnya Klik Registrasi untuk Melanjutkan Melengkapi Berkas yang akan Di Uploud, Jika File belum bentuk PDF, silahkan di **Konversi menjadi File PDF** mengikuti Langkah seperti diatas tadi.

| Bukti<br>Pembayaran <sup>*</sup> | <b>Browse</b> No file selected.<br>File yang diupload adalah .pdf/jpg/jpeg/png ( Size Ma | ksimal 3MB ) |
|----------------------------------|------------------------------------------------------------------------------------------|--------------|
|                                  |                                                                                          | Registrasi   |
|                                  | $\checkmark$                                                                             |              |
|                                  | BERHASIL!                                                                                |              |
|                                  | Anda Berhasil Terregistrasi                                                              |              |
|                                  | ОК                                                                                       |              |
|                                  | Education Dev.                                                                           |              |